| Springer                                                                 | rL                             | nk の場合                                                                                              |                                                                                         |                   |                                            |                                |             |
|--------------------------------------------------------------------------|--------------------------------|----------------------------------------------------------------------------------------------------|-----------------------------------------------------------------------------------------|-------------------|--------------------------------------------|--------------------------------|-------------|
| ① SpringerL<br>② 学外から<br>③ 「Log in v                                     | .ink<br>接糸<br>ria S            | URL: https://linl<br>売すると、下記の運<br>shibboleth or Ath                                                 | k.springer.com/ に接網<br>回面になります 画面<br>ens」をクリック                                          | 売<br>右上「L         | _ogin」クリック                                 | ל<br>(2)                       |             |
| 4                                                                        | ) SI                           | oringer Link                                                                                        |                                                                                         |                   | » Sign u / Log in                          | English - Academic edition     | *           |
| Se                                                                       | Search                         |                                                                                                    |                                                                                         | *                 |                                            |                                |             |
| Hom                                                                      | ne •                           | Books A - Z • Journals A - Z •                                                                      | Videos • Librarians                                                                     |                   |                                            |                                |             |
| Spring                                                                   | er                             |                                                                                                    |                                                                                         |                   |                                            |                                |             |
|                                                                          | ,                              | Welcome back.                                                                                       | Please log in.                                                                          |                   |                                            |                                |             |
|                                                                          |                                | Email                                                                                               | Password                                                                                |                   |                                            |                                |             |
|                                                                          |                                | Log in                                                                                              | F                                                                                       | orgotten password | 12                                         |                                |             |
| 6                                                                        | 3)                             | » Log in using a corporate accou                                                                    | unt                                                                                     |                   |                                            |                                |             |
|                                                                          |                                | » Log in via Shibboleth or Athen<br>» Problems logging in?                                          | 5                                                                                       |                   |                                            |                                |             |
| (4) Or find                                                              | VOI                            | r institution (via S                                                                                | Shibboleth)画面で Se                                                                       | ect you           | r institution                              | をプルダウンすると                      | -           |
| 機関名が                                                                     | ,<br>一<br>5                    | 着されるので「Na                                                                                           | tional University Corp                                                                  | oration           | Toyohashi                                  |                                | -           |
| Universit                                                                | :у о                           | f Technology」を遺                                                                                     | 選択し「Log in via Shibl                                                                    | boleth」ク          | フリック                                       |                                |             |
| Athens a                                                                 | nd                             | Shibboleth logiı                                                                                    | n                                                                                       |                   |                                            |                                |             |
| Athens and Shibboleth<br>recognized as belongi<br>if you can access this | h allow<br>ing to y<br>site us | you to log on to multiple web resourc<br>our parent organization. Please conta<br>ng these systems. | es using the same credentials and be<br>act your librarian or administrator to find out |                   |                                            |                                |             |
| Log in via A                                                             | Athe                           | ns                                                                                                  | Or, find your institu                                                                   | ition (via        | Shibboleth)                                |                                |             |
| Select your institution                                                  |                                |                                                                                                    | Select your institution                                                                 |                   |                                            |                                |             |
| Proceed to At                                                            | thens                          |                                                                                                    | Log in via Shibboleth                                                                   |                   |                                            |                                |             |
|                                                                          |                                |                                                                                                    |                                                                                         |                   |                                            |                                |             |
|                                                                          |                                |                                                                                                    |                                                                                         | Or,               | , find your                                | institution (via               | Shibboleth) |
|                                                                          |                                |                                                                                                    |                                                                                         |                   | Select your institution                    | on                             | ,           |
|                                                                          |                                |                                                                                                    |                                                                                         |                   | oyohashi                                   | ×                              | ]           |
|                                                                          |                                |                                                                                                    |                                                                                         |                   | National University<br>University of Techn | Corporation Toyohashi<br>ology |             |

⑤LDAP認証 Login画面になります(既に他のデータベースでこの画面を入力していると省略される場合があります) 情報メディア基盤センターのユーザ名とパスワードを入力し「ログイン」クリック

| 豊橋技術科学大学                      | · · · · · · · · · · · · · · · · · · · |
|-------------------------------|---------------------------------------|
| 🧠 情報メディア基盤セン                  | ノター Information and Media Cente       |
| [パスワード認証]<br><b>ユーザ名</b>      |                                       |
|                               |                                       |
| バスワード                         |                                       |
| □ ログインを記憶しません。                |                                       |
| □ このサービスへの属性送信の同意を取り<br>消します。 |                                       |
| ログイン                          |                                       |

⑥ 個人情報送信についての同意画面になります 同意する方は、3つの選択肢の中から、いずれかを選択して「同意」クリック 同意しない方は「拒否」クリック」

| T ================================                                                                                                    | ⑥で「拒否」し、同意しなかった場合は、下記の画面<br>になり、学認サービスの利用はできません                                                                    |
|----------------------------------------------------------------------------------------------------|----------------------------------------------------------------------------------------------------|
| サービスに送信される情報       eduPersonScopedAffiliation       staff@tut.ac.jp                                                                                                    | T <sup>117544</sup><br>豊橋技術科学大学                                                                                    |
| 統行すると上記の情報はこのサービスに送信されます。このサービスにアクセスするたびに、あなたに関する情報を送信することに同意しますか?<br>同意方法の選択:                                                                                                    | ウェブログインサービス - 情報送信の拒否<br>体報の送信を拒否したため、サービスへの情報送信がブロックされています。あなたの決定を変更したい場<br>合は、再度サービスにアクセスした時に情報送信信することに同感してください。 |
| <ul> <li>         ・ 次回ログイン時に再度チェックします。         ・ 今回だけ情報を送信することに同意します。         このサービスに送信する情報が変わった場合は、再度チェックします。         ・ 今回と同じ情報であれば今後も自動的にこのサービスに送信することに同意します。         ・ 今回と同じ情報であれば今後も自動的にこのサービスに送信することに同意します。         ・ 今後はチェックしません。         ・ すべての私に関する情報を今後アクセスするすべてのサービスに送信することに同意します。         この設定はログインページのチェックポックスでいつでも取り消すことができます。         拒否         回意     </li> </ul> |                                                                                                    |

## ⑦ SpringerLinkの画面に遷移します

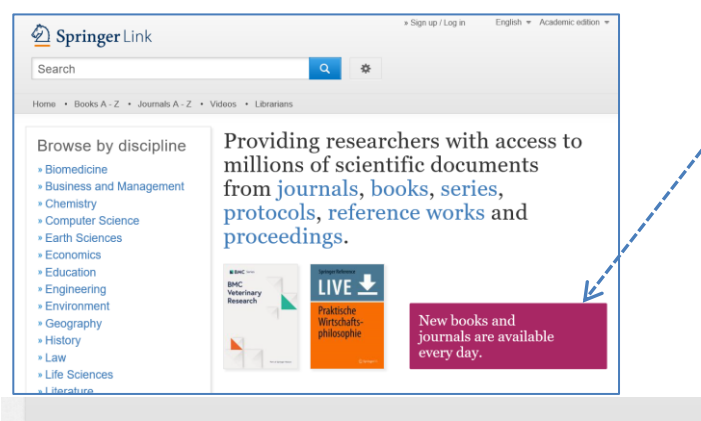

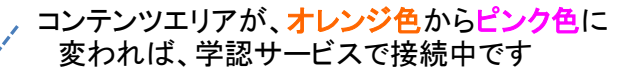

また、ページの最下段に Toyohashi University of Technologyと 表示されています

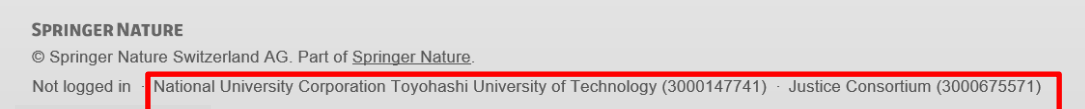